Dested by suchart - 2012/12/18 03:39

-----

**Re:** D D D D D D D **EDIUS** Posted by suchart - 2012/12/18 04:42

Burn to disc

 Image: Setting in the setting in the setting in th

**Re: D D D D D D EDIUS** Posted by suchart - 2012/12/18 05:36

00000000000 **TV** 

 Device
 Device
 Device
 Device
 Device
 Device
 Device
 Device
 Device
 Device
 Device
 Device
 Device
 Device
 Device
 Device
 Device
 Device
 Device
 Device
 Device
 Device
 Device
 Device
 Device
 Device
 Device
 Device
 Device
 Device
 Device
 Device
 Device
 Device
 Device
 Device
 Device
 Device
 Device
 Device
 Device
 Device
 Device
 Device
 Device
 Device
 Device
 Device
 Device
 Device
 Device
 Device
 Device
 Device
 Device
 Device
 Device
 Device
 Device
 Device
 Device
 Device
 Device
 Device
 Device
 Device
 Device
 Device
 Device
 Device
 Device
 Device
 Device
 Device
 Device
 Device
 Device
 Device
 Device
 Device
 Device
 Device
 Device
 Device
 Device
 Device
 Device
 Device
 Device
 Device
 Device
 Device

http://www.dvm-mag.com/images/news/product/storm\_mobile/settings.JPG

**Re:** D D D D D D **EDIUS** Posted by suchart - 2013/01/14 14:59

 DODUCT
 P2
 DODUCT
 Settings->System Settings
 DODUCT
 P2

 DODUCT
 DODUCT
 Importer/Exporter
 DODUCT
 DODUCT
 P2
 DODUCT
 P2
 DODUCT
 P2
 DODUCT
 P2
 DODUCT
 P2
 DODUCT
 P2
 DODUCT
 P2
 DODUCT
 P2
 DODUCT
 P2
 DODUCT
 P2
 DODUCT
 P2
 DODUCT
 P2
 DODUCT
 P2
 DODUCT
 P2
 DODUCT
 P2
 DODUCT
 P2
 DODUCT
 P2
 DODUCT
 P2
 DODUCT
 P2
 DODUCT
 P2
 DODUCT
 P2
 DODUCT
 P2
 DODUCT
 P2
 DODUCT
 P2
 DODUCT
 P2
 DODUCT
 P2
 DODUCT
 P2
 DODUCT
 P2
 DODUCT
 P2
 DODUCT
 P2
 DODUCT
 P2
 DODUCT
 P2
 DODUCT
 P2
 DODUCT
 P2
 DODUCT
 P2
 DODUCT
 P2
 DODUCT
 P2
 DODUCT
 P2
 DODUCT
 P2
 DODUCT
 P2

http://www.dvm-mag.com/images/fbfiles/images/SettingP2.JPG

http://www.dvm-mag.com/images/news/product/storm\_mobile/SettingP2\_1.JPG

-----

## **Re:** Posted by suchart - 2013/01/25 04:23

EDIUS 00000000 Serial Number

\_\_\_\_\_